# CA4000 integratie Aperio draadloze oplossingen

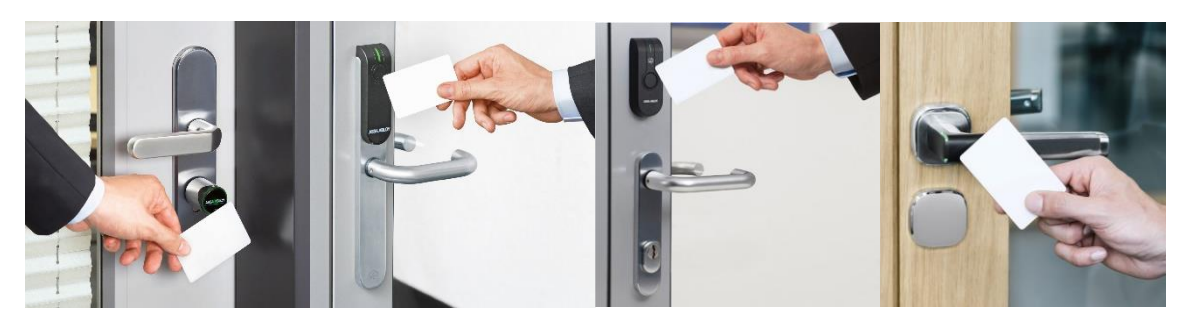

Vanaf versie CA4000 versie 1.1.34.148 is het mogelijk om Aperio draadloze sloten te koppelen via een AH30 Aperio RS485 HUB aan een uniVerse of Accelaterm controller.

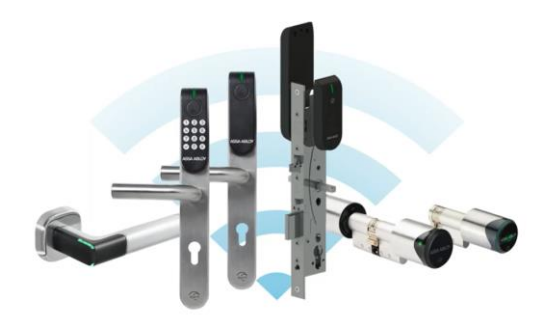

Deze handleiding legt uit hoe dit werkt. Onderstaand schema geeft schematisch weer hoe we de draadloze sloten kunnen verbinden met een uniVerse of Accelaterm controller.

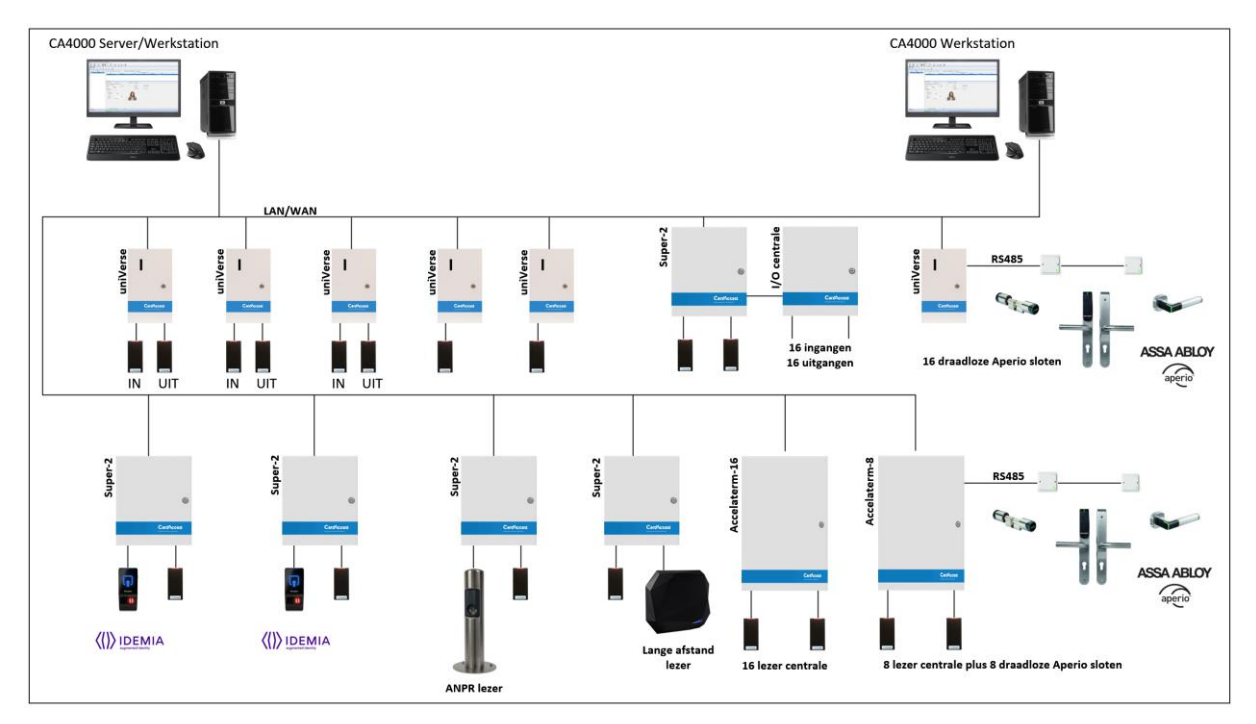

#### **Software versies**

De integratie is gerealiseerd in CardAccess versie 1.1.34.148. Gebruik je een lagere versie dan werkt deze integratie niet. Gebruik je een hogere versie dan kan het ook zijn dat de integratie niet werkt. Neem contact op met de ARAS supoport afdeling of de versie die je gebruikt een Aperio integratie bezit. Deze afdeling is te bereiken via <u>techhelp@aras.nl</u> of via 0416320042.

#### Benodigde firmware versie uniVerse

De uniVerse dient over boatloader firmware versie 12-8-2 te beschikken. Deze firmware bevindt zich op de USB stick waarop de CA4000 software wordt geleverd. Hij bevindt zich in de map Firmware en de naam is 'con\_12\_8\_2.bin'.

We kunnen controleren of de uniVerse over deze versie van de boatloader firmware beschikt door rechtstreeks in te loggen op de uniVerse met een web browser. Voer hiervoor het IP adres van de uniVerse in via de web browser.

Het volgende scherm verschijnt.

| Status × +                                            |                                                     |                    |  |  |  |  |
|-------------------------------------------------------|-----------------------------------------------------|--------------------|--|--|--|--|
| ← → C ▲ Niet beveiligd   172.16.3                     | ← → C ▲ Niet beveiligd   172.16.37.103/status.shtml |                    |  |  |  |  |
|                                                       | Cess m                                              |                    |  |  |  |  |
| Home                                                  | User Setup                                          | Setup              |  |  |  |  |
|                                                       |                                                     | Update<br>Firmware |  |  |  |  |
| Model Name                                            | One Door System                                     | 1                  |  |  |  |  |
| Firmware Version Boot Loader: 8.0 Firmware:<br>12.8.2 |                                                     |                    |  |  |  |  |
| <b>Device IP</b> 172.16.37.103                        |                                                     |                    |  |  |  |  |
| Device MAC                                            | D4-F0-B4-00-BA                                      | А-Е9               |  |  |  |  |

Via dit scherm is via de knop 'Update Firmware' de uniVerse te voorzien van andere firmware. Dit is niet dezelfde firmware dan die we via de CardAccess 4000 software kunnen laden in de uniVerse. Deze wordt namelijk automatisch in de uniVerse geladen nadat we de uniVerse voor de eerste keer aansluiten op de CA4000 software.

Is de uniVerse reeds al af fabriek met deze boatloader firmware versie geladen dan is een update niet nodig.

#### **Specificaties uniVerse**

Indien we op een uniVerse Aperio sloten willen koppelen dan is het volgende belangrijk.

- Op een uniVerse kunnen maximaal 16 draadloze Aperio sloten. Dit kunnen draadloze cilinders, klinken of deurbeslagen zijn. Deze kunnen ook door elkaar worden gebruikt.
- Op een Aperio AH30 HUB kunnen maximaal 8 sloten. Dit betekend dat je voor 16 sloten minimaal 2 HUB's nodig hebt. Een AH30 Aperio HUB kan communiceren met eeen Aperio slot en de afstand tussen de HUB en een slot kan 15 tot 25 meter bedragen. Dit dien je proefondervindelijk vast te stellen.
- Zitten de deuren erg ver van elkaar dan kan het zijn dat je aan 2 HUB's niet genoeg hebt voor 16 sloten. We kunnen maximaal 16 HUB's op een uniVerse aansluiten. De HUB's zitten via een RS485 2 draads bus met de uniVerse verbonden. Op deze bus kunnen dus maximaal 16 HUB's worden geplaatst.
- De totale bus kabel lengte mag niet meer dan 1.000 meter bedragen.
- Bij de HUB die bekabelingstechnisch het verste weg zit van de uniVerse moet een jumper worden omgezet in de HUB die een eindweerstand inschakeld.

- Om de HUB's met de universe te verbinden worden er twee aders gebruikt voor de communicatie. Er worden nog twee aders gebruikt om de HUB's van 12Vdc te voorzien.
- De benodigde kabel is een afgeschermde kabel met dus minimaal 4 aders. Twisted pair.

## Bus aansluiting op de uniVerse

Normaal gesproken kunnen we twee kaartlezers op een uniVerse aansluiten. Op het moment dat we Aperio HUB's op een uniVerse gaan aansluiten is dit niet meer mogelijk. De aansluitingen D1 en D0 van lezer 2 worden dan namelijk gebruikt om de RS485 bus aan te sluiten waarmee de HUB's worden verbonden. De draden die de HUB's voorzien van spanning sluiten we rechtstreeks aan op de voeding in de uniVerse kast. Lezer 1 van de uniVerse kan dan ook niet meer worden gebruikt.

## uniVerse P2100S verbinden met Aperio HUB's

Om lezer poort 2 van de uniVerse om te zetten zodat we Aperio HUB's kunnen aansluiten moeten we de jumpers JP3 t/m JP7 op stand 2-3 zetten.

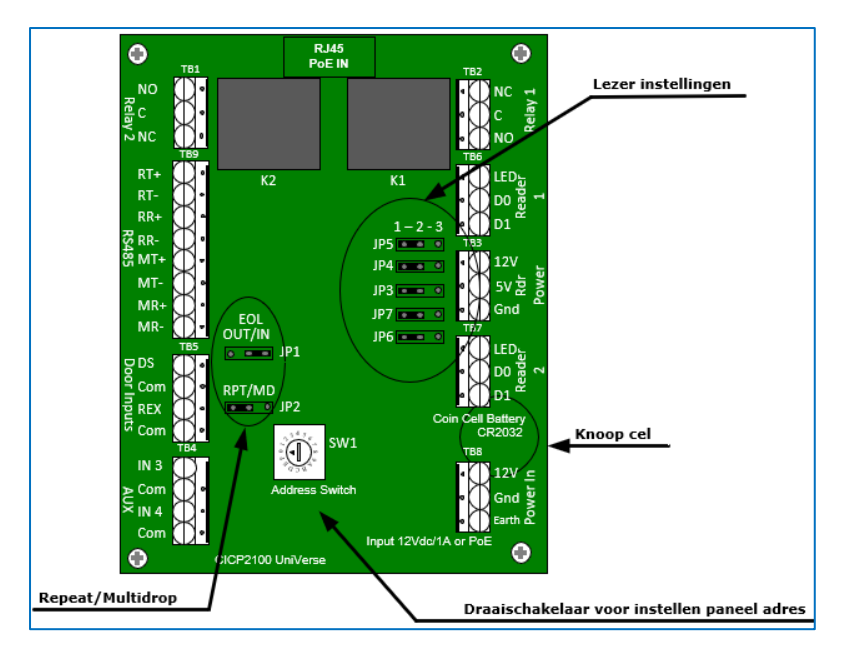

| Aansluiting uniVerse na omzetting jumpers JP3 t/m JP7 naar stand 2-3 | Aansluiting HUB |
|----------------------------------------------------------------------|-----------------|
|                                                                      |                 |
| D1 wordt Data +                                                      | Data A          |
| D0 wordt Data -                                                      | Data B          |
| +12VDC voeding (rechtstreeks op de voeding aansluiten s.v.p.)        | 8-24Vdc         |
| (GnD) 12Vdc voeding                                                  | GnD             |

D1 van lezer aansluiting 2 wordt dan Data + (A). Deze dient te worden verbonden met aansluiting Data A van de HUB's.

D0 van lezer aansluiting 2 wordt dan Data - (B). Deze dient te worden verbonden met aansluiting Data B van de HUB's.

## Accelaterm P2808 verbinden met Aperio HUB's

Indien we op een Accelaterm Aperio AH30 HUB's willen aansluiten dan is hier <u>geen</u> speciale boatloader firmware voor nodig. Wel is er een speciale opsteekmodule nodig voor de Accelaterm. Het artikel waarmee we deze module kunnen bestellen is artikel P2808-RS485AA. Deze module plaatsen we op een connector die zich net onder de IP module bevindt. Op deze module zitten de aansluitingen Data + en Data -. Hierop aan sluiten we de bus kabel waarmee we de HUB's verbinden met de Accelaterm. De spanning voor de HUB's halen we rechtstreeks van de voeding van de Accelaterm.

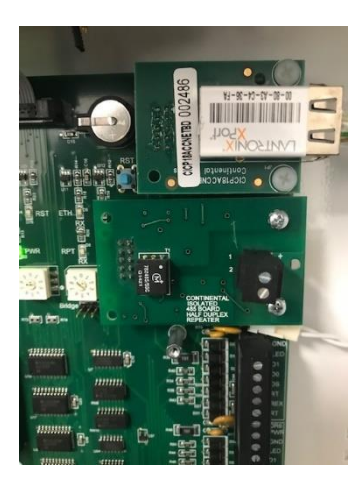

We sluiten de HUB's aan volgens onderstaand schema en behoeven geen jumpers op de Accelaterm om te zetten.

| Aansluiting Accelaterm P2808-RS485AA module                   | Aansluiting HUB |
|---------------------------------------------------------------|-----------------|
|                                                               |                 |
| Data +                                                        | Data A          |
| Data -                                                        | Data B          |
| +12VDC voeding (rechtstreeks op de voeding aansluiten s.v.p.) | 8-24Vdc         |
| (GnD) 12Vdc voeding                                           | GnD             |

Als we een Accelaterm hebben zonder lezer uitbreidingskaart dan kunnen we 8 draadloze Aperio sloten aansluiten. Het kunnen er ook meer zijn echter gaat dit ten koste van de vaste wiegand ingangen die op de Accelaterm aanweziog zijn. Zou je bijvoorbeeld 10 draadloze sloten willen aansluiten dan kun je nog maar 6 vaste bedrade lezers aansluiten via een wiegand ingang. In totaal kun je dus 16 lezers aansluiten, 8 bedrade lezers via de wiegand ingangen en dan nog 8 draadloze via 1 of meerdere AH30 HUB's.

## Adresering HUB's

Alls HUB's zitten paralel aangesloten. Iedere HUB krijgt zijn eigen hardware-matige adres welke met de DIPswitches op de achterzijde van de HUB zijn in te stellen. Het is tevens mogelijk deze adressen software matig in te stellen via de zogenaamde PAP tool. Over deze tool vertellen we straks meer. Zie het volgende schema.

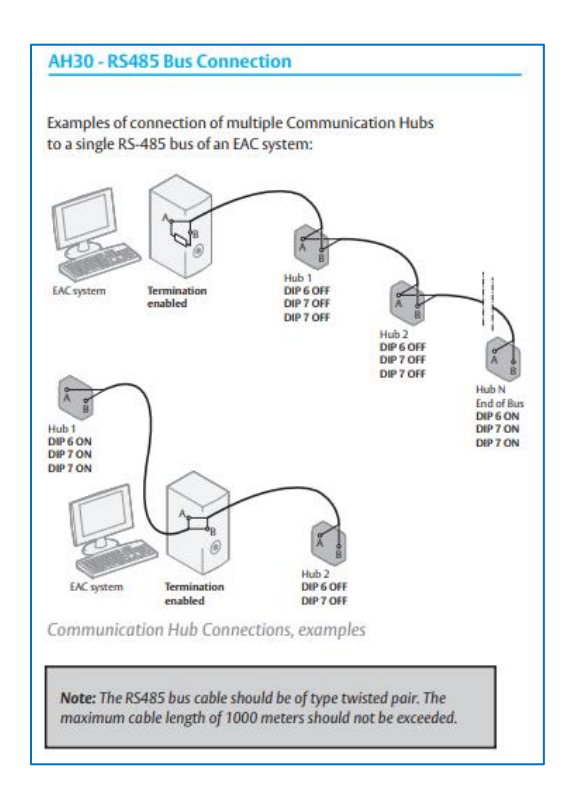

| AH30 - RS485 Addressing |    |         |        |    |     |  |
|-------------------------|----|---------|--------|----|-----|--|
|                         |    |         |        |    |     |  |
| Address                 | A0 | A1      | A2     | A3 | A4* |  |
| 0                       |    | Pairing | Active |    |     |  |
| 1                       | ON |         |        |    |     |  |
| 2                       |    | ON      |        |    |     |  |
| 3                       | ON | ON      |        |    |     |  |
| 4                       |    |         | ON     |    |     |  |
| 5                       | ON |         | ON     |    |     |  |
| 6                       |    | ON      | ON     |    |     |  |
| 7                       | ON | ON      | ON     |    |     |  |
| 8                       |    |         |        | ON |     |  |
| 9                       | ON |         |        | ON |     |  |
| 10                      |    | ON      |        | ON |     |  |
| 11                      | ON | ON      |        | ON |     |  |
| 12                      |    |         | ON     | ON |     |  |
| 13                      | ON |         | ON     | ON |     |  |
| 14                      |    | ON      | ON     | ON |     |  |
| 15                      | ON | ON      | ON     | ON |     |  |

#### Aperio AH30 Installatie handleiding

Om een juiste werking te kunnen garanderen is het verder van belang dat we de installatie instructies van de AH30 handleiding aandachtig volgen voor een juiste installatie van de HUB's.

Deze handleiding is via onderstaande link te downloaden.

https://www.assaabloyopeningsolutions.es/Local/UK/Products/aperio/1/AA\_Aperio\_AH20\_AH30\_M ounting%20instructions\_English.pdf

#### Aperio Programming Application software tool (PAP tool)

We kunnen een Aperio radio stick bestellen welke we via een USB aansluiting in onze laptop kunnen steken. De artikelcode van deze stick is 500ZB-RD-USB-00. Vervolgens kunnen we via onderstaande link de software voor deze stick gratis downloaden.

https://www.assaabloyopeningsolutions.com.au/en/assa-abloy-products/assa-abloy-products/aperio-technology/aperio-software-usb-radio-dongle/

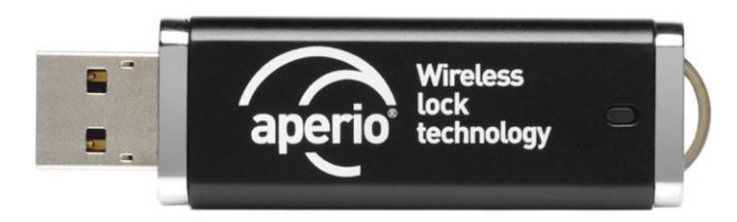

Met behulp van deze stick i.c.m. met de software kunnen we Aperio sloten koppelen aan een HUB.

#### Unieke Key file aanvragen voor AES128 bit encryptie van de verbindingen

De PAP tool kan communiceren met alle Aperio gebaseerde producten. M.b.v. de PAP tool kunnen we o.a. de sloten koppelen/ontkoppelen met een HUB. Dit is de belangrijkste functie die we het meeste gebruiken.

Indien gewenst kan ARAS de gehele programmering van de sloten en de koppeling met de juiste HUB's van te voren doen zodat de klant zelf geen PAP tool nodig heeft. Echter is bij projecten met enige omvang dit af te raden. Daar zou een betere optie zijn de gehele programmering door de installateur uit te laten voeren met ons erbij tijdens een in bedrijf stelling.

Voor de mogelijkheden en de werking van de PAP tool verwijzen wij u naar de handleiding die we kunnen openen via onderstaande link.

https://www.assaabloyopeningsolutions.com.au/Local/AU/Documents/Catalogues/Aperio/AU100/Aperio%20Online%20Programming%20Application%20Manual-C.pdf

Met de PAP tool kunnen we tevens de verbinding vanaf de HUB met de sloten versleutelen. Standaard staan de HUB's in de zogenaamde 'Manufacturer mode'. Door de sloten in de 'Customer mode' te zetten wordt de draadloze verbinding voorzien van een klant specifieke security key. Deze key file kan gratis per project bij ARAS worden aangevraagd en dient te worden ingevuld in de PAP tool bij het aanmaken van een nieuw project. (New Installation) zie de volgende scherm afdruk. Dit is overigens niet de key waarmee de kaarten worden versleuteld. Deze key is alleen voor het beveiligen van de draadloze verbinding. Vraag via <u>techhelp@aras.nl</u> per project een nieuwe key file aan. Geef de juiste naam voor het project op.

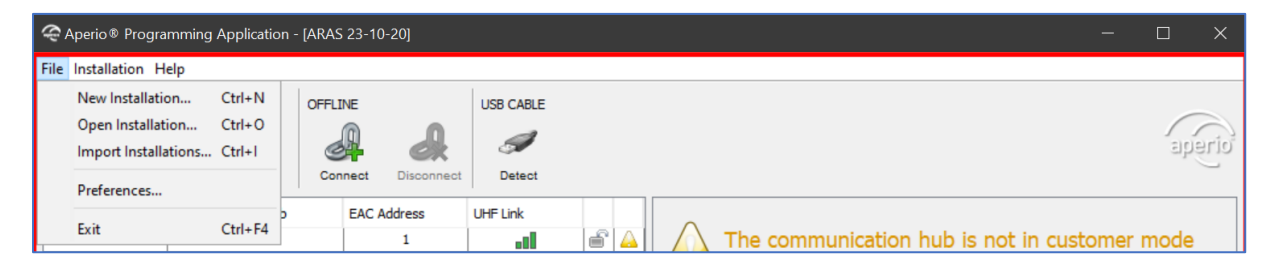

Indien we via het hoofdmenu 'File' het submenu 'New Installation' kiezen verschijnt het volgende scherm.

| 奈 New Installati                                                                                                    | on                                                                                                    | ×       |
|----------------------------------------------------------------------------------------------------|----------------------------------------------------------------------------------------------------|---------|
| Installation<br>An installation<br>The password<br>configurations<br>uppercase, lov<br>can not be use<br>The key file cor<br>communicatio<br>Do <i>not</i> use the | represents a complete Aperio® system.<br>is used to securely encrypt all settings and<br>for the installation. A minimum of 8 characters with<br>vercase, and numbers is required. The installation name<br>id as password.<br>trains unique keys that are used to secure the radio<br>n and prevent unauthorized reconfiguration of the system<br>same key file for different installations. | e<br>1. |
| Installation Name                                                                                                    |                                                                                                    |         |
| Password                                                                                                    |                                                                                                    |         |
| Confirm Password                                                                                                    |                                                                                                    |         |
| Key File                                                                                                    |                                                                                                    |         |
| Import                                                                                                    | Create Cance                                                                                                    | I       |

Voer hier in het bovenste veld de naam in van het project en verzin een wachtwoord. Het is erg belangrijk dat je dit wachtwoord niet kwijt raakt. In het onderste veld kunnen we de key file selecteren. Deze heeft ARAS voor je aangevraagd bij Assa Abloy, de leverancier van Aperio. Eigenschappen PAP tool:

- Versleutelde installatiedatabase
- Slot en HUB configuratie
- Firmware update
- Koppelen/Ontkoppelen van de sloten op de HUB
- Inloggegevens overschrijven
- Draadloze statuslink
- RS485-instellingen
- Kaart technologie instellingen
- Key per kaart in te stellen
- Noodkaarten aanmaken
- Meertalig

## TIP

Noteer voordat je met de installatie begint van alle HUB's de adressen die op het doosje staan en in het geval van de HUB ook op de HUB zelf staan. Plaats je een HUB of slot in het gebouw noteer dan welke HUB of slot met welk adres je waar plaatst. Deze adressen zijn ook in de PAP tool te zien.

## BELANGRIJK

Het is verstandig een systeem geheel werkend te maken in de 'Manufacturer mode'. Pas als alles naar behoren werkt dien je deze mode te veranderen naar de 'Customer mode'. <u>We dienen dan als</u> <u>eerste de HUB in de 'Customer mode' te zetten en daarna de sloten</u>. We zien dan achter elke Lock/Sensor het open slotje veranderen in een dicht slotje.

#### Adres aanpassen HUB met de PAP tool

We kunnen de HUB een hardware matig adres geven. We kunnen de HUB's ook via de PAP tool een adres geven. Hiervoor gebruiken we de optie 'Change EAC address'. Zie de volgende schermafdruk.

| 🗢 Aperio® Pro                             | gramming Ap                                      | pplication - [AR | AS 23-10-20]         |          |                                              |                         |                    | - 🗆 X                                                                                 |
|-------------------------------------------|--------------------------------------------------|------------------|----------------------|----------|----------------------------------------------|-------------------------|--------------------|---------------------------------------------------------------------------------------|
| File Installation                         | Help                                             |                  |                      |          |                                              |                         |                    |                                                                                       |
| ONLINE                                    |                                                  |                  |                      |          | E                                            |                         |                    | aperio                                                                                |
| Quick scan                                | Scan                                             | Refresh          | Jonnect Disconnect   | Detect   |                                              |                         |                    |                                                                                       |
| Lock/Sensor<br>0BE00A<br>1307D1<br>13084E | Communic<br>223FF0<br>223FF0<br>223FF0<br>223FF0 | cation Hub       | EAC Address 1 2 3    | UHF Link | é ( <u>)</u><br>é ( <u>)</u><br>é ( <u>)</u> | The communicat          | inicati<br>ion hub | on hub is not in customer mode<br>is not in customer mode, the radio communication is |
| 034A71                                    | 223FF0                                           |                  | 4                    | 1        | <u> </u>                                     | Communication Hub [22   | 404F]              |                                                                                       |
| 0BDFC2                                    | 223FF0                                           |                  | 5                    | - 1      | <u> </u>                                     | MAC Address             |                    | 00:12:4B:00:1E:22:40:4F                                                               |
| 03494C                                    | 223FF0                                           |                  | 6                    |          | <b></b>                                      | Firmware Flavor         |                    | R\$485, Multiple Lock [Aperio protocol]                                               |
| 034950                                    | 223FF0                                           |                  | 7                    |          |                                              | Firmware Version        |                    | 1.0.2                                                                                 |
| 03494                                     | 223FF0                                           | _                | 8                    |          |                                              | Bootloader Version      |                    | 1.0.0                                                                                 |
| 13105                                     | 22404F                                           | loc              | k/Septor [12105E]    |          |                                              | Radio Channels          |                    | 11, 16, 26                                                                            |
| 138700                                    | 22404                                            | Con              | k/ Sensor [15103F]   |          | Annhi Canfinu                                | nting >                 | 1                  | 16 (2.430 GHz)                                                                        |
| 040721                                    | 22404F                                           | Cor              | nmunication Hub (224 | w4rj ∕   | Apply Configur                               | ation                   |                    | Manufacturer Mode                                                                     |
| 13AFC8                                    | 22404F                                           | Upg              | jrade Firmware       |          | Configure                                    |                         |                    |                                                                                       |
| 03495A                                    | 22404F                                           |                  | 14                   |          | Pair with lock o                             | r sensor                |                    | 2                                                                                     |
| 13AFB1                                    | 22404F                                           |                  | 15                   |          | P.1.1.                                       | la face a face          |                    | 2                                                                                     |
| 034954                                    | 22404F                                           |                  | 16                   |          | Retrieve System                              | Information             |                    |                                                                                       |
|                                           |                                                  |                  |                      |          | Retrieve Event L                             | .og                     |                    | Enabled                                                                               |
|                                           |                                                  |                  |                      |          | Retrieve All Log                             | IS                      |                    | 5 minutes                                                                             |
|                                           |                                                  |                  |                      |          | Change Radio (                               | Channels                | Sensors            | 8                                                                                     |
|                                           |                                                  |                  |                      |          | Change Physica                               | al Location Name        |                    | 00.47.74.04.03.43.40.55                                                               |
|                                           |                                                  |                  |                      |          | Switch to Custo                              | mer Mode                |                    | 00:17:7A:01:02:13:10:5F                                                               |
|                                           |                                                  |                  |                      |          | Switch mode to                               | Aperio Hub AH20 (gen 5) |                    | 4041                                                                                  |
|                                           |                                                  |                  |                      |          | Peret to Default                             | Apeno nuo Anzo (gen 3)  |                    | 1002                                                                                  |
|                                           |                                                  |                  |                      |          | Reset to Default                             |                         |                    | 9                                                                                     |
| L                                         |                                                  |                  |                      |          |                                              | <                       |                    | >                                                                                     |
| SB radio de                               | ongle connec                                     | ted (COM 3)      |                      |          |                                              |                         |                    |                                                                                       |

| Change EAC Address                                                      | ×   |
|-------------------------------------------------------------------------|-----|
| RS-485 Settings<br>Select the EAC Address for this<br>Communication Hub | < ا |
| EAC Address                                                             |     |
| [DIP Switch]<br>1<br>2<br>3<br>4<br>5<br>6<br>7<br>8                    | ~   |
| 9<br>10<br>11                                                           | ×   |

#### Koppelen van een Aperio slot aan de HUB (Pair)

Dit doen we door een Communication HUB te selecteren waaraan het Aperio slot gekoppeld dient te worden en vervolgens de optie 'Pair with lock or sensor' te kiezen. Zie de volgende schermafdruk.

| Aperio® Programming Application - [ARAS 23-10-20]                                                                                                    | – o x                                                                                                    |
|----------------------------------------------------------------------------------------------------|----------------------------------------------------------------------------------------------------|
| File Installation Help                                                                                                    |                                                                                                    |
| ONLINE OFFLINE USB CABLE                                                                                                    | apario                                                                                                    |
| Lock/Sensor     Communication Hub     EAC Address     UHF Link       1307D1     223FF0     Image: Communication Hub     Image: Communication Hub       13084E     223FF0     Lock/Sensor [1307D1]     Image: Communication Hub       034A71     223FF0     Communication Hub [223FF0]     Apply Configure       0BDFC2     223FF0     Communication Hub [223FF0]     Apply Configure                                      | The communication hub is not in customer mode<br>The communication hub is not in customer mode, the radio communication is<br>ation                                            |
| 03494C         223FF0         Upgrade Firmware         Pair with lock or           034950         223FF0         7         Pair with lock or           03494F         223FF0         8         13105F         22404F         9         Retrieve System           1387C0         22404F         10         Retrieve Control         Retrieve All Logs           1404F4         22404F         11         Retrieve All Logs | op:12:48:00:1E:22:3F:F0           RS485, Multiple Lock [Aperio protocol]           Information         1.0.2           og         1.0.0           s         11, 16, 26         |
| 0A0721         22404F         12         Change Radio C           13AFC8         22404F         13         Change Radio C           03495A         22404F         14         Change EAC Ad           13AFB1         22404F         15         Switch to Custo           034954         22404F         16         Switch to Default                                                                                        | ihannels 16 (2-30 GHZ)<br>Manufacturer Mode<br>dress Legacy address offset<br>I Location Name 1<br>mer Mode [DIP Switch]<br>Aperio Hub AH20 (gen 5) Enabled<br>Cariate Sectors |
|                                                                                                    | Number of Paired Locks and Sensors     7       Lock/Sensor [1307D1]                                                                                                    |

Vervolgens verschijnt er een scherm waarin gevraagd wordt een kaart op het Aperio slot aan te bieden. De mogelijkheid bestaat om meerdere sloten tegelijkertijd te koppelen door een kaart tijdens de inleerprocedure bij meerdere sloten aan te bieden.

| Pair with lock or sensor                                                                                                    | Pair with lock or sensor X                                                                                                    |
|----------------------------------------------------------------------------------------------------|----------------------------------------------------------------------------------------------------|
| Lock<br>Show a card to the Aperio® lock and wait for the hub's LED<br>to go from steady yellow to alternating green and yellow.<br>Click "Done" afterward to see the pairing result.<br>Sensor<br>Open the door to activate the sensor. Click "Done" afterward<br>to see the pairing result.<br>Show card/engage sensor<br>Time remaining until timeout: 28 seconds | Pairing result         The result of the pairing request is presented below.         Communication hub paired successfully to:         0BE00A |
| Done                                                                                                    | Close                                                                                                    |

Het nieuwe Aperio slot wordt vervolgens zichtbaar in het hoofdscherm.

## Aperio Slot configureren

Vervolgens kunnen we het Aperio slot naar wens instellen. We gaan hiervoor op de juiste HUB staan en openen de juiste Lock/sensor en klikken op 'Configure'. Zie het volgende scherm.

| 🗢 Aperio® Pro     | gramming Application | - [ARAS 23-10 | -20]       |                   |            |              |                      | -                                     |                |
|-------------------|----------------------|---------------|------------|-------------------|------------|--------------|----------------------|---------------------------------------|----------------|
| File Installation | Help                 |               |            |                   |            |              |                      |                                       |                |
|                   | <b>A</b> :           | OFFLINE       |            | USB CABLE         |            |              |                      |                                       |                |
|                   | S 1                  | e             | CX         | <u>_</u>          |            |              |                      |                                       | aberio         |
| Quick scan        | Scan Refresh         | Connect       | Disconnect | Detect            |            |              |                      |                                       |                |
| Lock/Sensor       | Communication Hub    | EAC A         | ddress     | UHF Link          |            |              |                      |                                       |                |
| 0BE00A            |                      |               | 1          |                   |            |              | The communicati      | on hub is not in customer             | mode           |
| 1307D1            | Lock/Sensor [0BE     | 00A]          | > Apply    | Configuration     |            |              | > communication hub  | is not in customer mode, the radio co | mmunication is |
| 130B4E            | Communication I      | Hub [223FF0]  | Conf       | igure             |            |              |                      |                                       |                |
| 034A71            |                      |               |            |                   |            |              | ion Hub [223FF0]     |                                       |                |
| 0BDFC2            | Upgrade Firmwar      | e             | Set Ti     | me and Date       |            |              |                      | 00-12-4B-00-1E-22-3E-E0               |                |
| 03494C            | 223FF0               |               | Retrie     | eve System Inform | mation     |              |                      | PS485 Multiple Lock (Aperio protoco   | sn -           |
| 034950            | 223FF0               |               | Retrie     | eve Event Log     |            |              |                      | A o o                                 | "              |
| 03494F            | 223FF0               |               | Retrie     | eve Audit Trail   |            |              | on                   | 1.0.2                                 |                |
| 13105F            | 22404F               |               | Retrie     | eve Debug Log     |            |              | sion                 | 1.0.0                                 |                |
| 1387C0            | 22404F               |               | Retrie     | eve All Logs      |            |              | s                    | 11, 16, 26                            |                |
| 1404F4            | 22404F               |               |            |                   |            |              |                      | 16 (2.430 GHz)                        |                |
| 0A0721            | 22404F               |               | Chan       | ge Radio Channe   | els        |              |                      | Manufacturer Mode                     |                |
| 13AFC8            | 22404F               |               | Chan       | ge Physical Loca  | tion Name. |              | g Mode               | Legacy address offset                 |                |
| 03495A            | 22404F               |               | Swite      | h to Customer N   | lode       |              | Je                   | 1                                     |                |
| 13AFB1            | 22404F               |               | Una        | is Lock/Sensor fr | an Canan   | nication Uub |                      | [DIP Switch]                          |                |
| 034954            | 22404F               |               | - Onpa     | I LOCK/SENSOLI    | om commu   |              | :                    | Enabled                               |                |
|                   |                      |               | Switc      | n to Offline      |            |              | Time to Live         | 5 minutes                             |                |
|                   |                      |               | Resta      | rt                |            |              | ed Locks and Sensors | 8                                     |                |
|                   |                      |               | Set E      | nergy Counter     |            |              |                      | •                                     |                |
|                   |                      |               |            |                   |            | Locity Sci   |                      |                                       |                |
|                   |                      |               |            |                   |            | MAC Addr     | ess                  | 00:17:7A:01:02:0B:E0:0A               |                |
|                   |                      |               |            |                   |            | Pan id       |                      | 3FF0                                  |                |
|                   |                      |               |            |                   |            | Short Add    | ress                 | 103E                                  |                |
|                   |                      |               |            |                   |            | EAC Addre    | ess                  | 1                                     |                |
|                   |                      |               |            |                   |            | <            |                      |                                       | >              |
| SB radio de       | ongle connected (COM | 3)            |            |                   |            |              |                      |                                       |                |

Via de knop 'Apply Configuration' kunnen we een eerder opgeslagen configuratie in dit slot zetten. We behoeven dan niet alle configuratie stappen te doorlopen.

Raadpleeg de Aperio handleiding van de PAP tool voor de juiste configuratie instellingen van de HUB's en de sloten. Zie onderstaande link.

https://www.assaabloyopeningsolutions.com.au/Local/AU/Documents/Catalogues/Aperio/AU100/A perio%20Online%20Programming%20Application%20Manual-C.pdf

## Ontkoppelen van een Aperio slot van een HUB (Unpair)

Dit doen we door een Lock/Sensor te selecteren en vervolgens de optie 'Unpair Lock/Sensor from Communication HUB' te kiezen. Zie de volgende schermafdruk.

| 🗢 Aperio® Prog                                                                                                    | jramming Aj                                                                                                    | oplication - [ARAS                   | 23-10-20]                                                                                                  |                                                                                                    |                                                                                                    |                                                            |                          | - 🗆 X                                                                                                    |
|----------------------------------------------------------------------------------------------------|----------------------------------------------------------------------------------------------------|--------------------------------------|----------------------------------------------------------------------------------------------------|----------------------------------------------------------------------------------------------------|----------------------------------------------------------------------------------------------------|------------------------------------------------------------|--------------------------|----------------------------------------------------------------------------------------------------|
| File Installation                                                                                                    | Help                                                                                                    |                                      |                                                                                                    |                                                                                                    |                                                                                                    |                                                            |                          |                                                                                                    |
| ONLINE<br>Quick scan                                                                                                    | Scan                                                                                                    | OFFLI<br>Refresh Con                 | NE<br>nect Disconnect                                                                                      | USB CABLE                                                                                                    |                                                                                                    |                                                            |                          | aperio                                                                                                    |
| Lock/Sensor                                                                                                    | Communic                                                                                                    | ation Hub                            | EAC Address                                                                                                | UHF Link                                                                                                    |                                                                                                    |                                                            |                          |                                                                                                    |
| OBECOA           1307D1           13084E           034A71           0BDFC2           03494C           034950           03494F           13105F           1387C0           1404F4           0A0721           13AFC8           03495A           034954 | 223FF0<br>223FF0<br>223FF0<br>223FF0<br>223FF0<br>223FF0<br>223FF0<br>223FF0<br>22404F<br>22404F<br>22404F<br>22404F<br>22404F<br>22404F<br>22404F<br>22404F | Lock/Senso<br>Communic<br>Upgrade Fi | rr [0BE00A]<br>ration Hub [223FF0]<br>rmware<br>6<br>7<br>8<br>9<br>10<br>11<br>12<br>13<br>14<br>15<br>16 | <ul> <li>Apply</li> <li>Config</li> <li>Set Tim</li> <li>Retriev</li> <li>Retriev</li> <li< th=""><th>Configuration<br/>ure<br/>he and Date<br/>e System Infor<br/>e Event Log<br/>e Audit Trail<br/>re Debug Log<br/>re All Logs<br/>e Aldic Chan<br/>e Physical Lo<br/>to Customer<br/>to Offline<br/>ergy Counter</th><th>n The communication Hub</th><th>nication<br/>n hub<br/>F0]</th><th>on hub is not in customer mode<br/>is not in customer mode, the radio communication is<br/>00:12:48:00:1E:22:3F:F0<br/>RS485, Multiple Lock [Aperio protocol]<br/>1.0.2<br/>1.0.0<br/>11, 16, 26<br/>16 (2.430 GHz)<br/>Manufacturer Mode<br/>Legacy address offset<br/>1<br/>[DIP Switch]<br/>Enabled<br/>5 minutes<br/>8</th></li<></ul> | Configuration<br>ure<br>he and Date<br>e System Infor<br>e Event Log<br>e Audit Trail<br>re Debug Log<br>re All Logs<br>e Aldic Chan<br>e Physical Lo<br>to Customer<br>to Offline<br>ergy Counter | n The communication Hub                                    | nication<br>n hub<br>F0] | on hub is not in customer mode<br>is not in customer mode, the radio communication is<br>00:12:48:00:1E:22:3F:F0<br>RS485, Multiple Lock [Aperio protocol]<br>1.0.2<br>1.0.0<br>11, 16, 26<br>16 (2.430 GHz)<br>Manufacturer Mode<br>Legacy address offset<br>1<br>[DIP Switch]<br>Enabled<br>5 minutes<br>8 |
| S USB radio doi                                                                                                    | ngle connec                                                                                                    | ted (COM 3)                          |                                                                                                    |                                                                                                    |                                                                                                    | MAC Address<br>Pan id<br>Short Address<br>EAC Address<br>C |                          | 00:17:7A:01:02:0B:E0:0A<br>3FF0<br>1016<br>1                                                                                                    |

| Confirm | unpair X                                                          |
|---------|-------------------------------------------------------------------|
| 0       | Do you want to unpair the lock/sensor from the communication hub? |
|         | Yes No                                                            |

Je krijgt altijd nog even een bevestiging als het gelukt is.

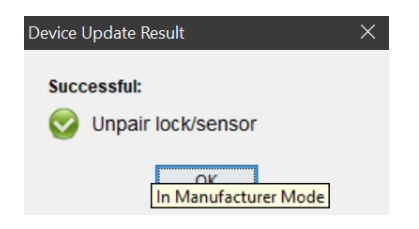

#### Instellingen in de CA4000 software

Indien we een uniVerse of een Accelaterm i.c.m. Aperio gaan gebruiken dienen we in de CA4000 software de volgende functies in te stellen bij het betreffende paneel.

Bij '<u>Paneel Type</u>' kiezen we:

- in het geval van een uniVerse, de optie 'uniVerse w/Cab Locks'.
- in het geval van een Accelaterm, de optie 'Accelaterm 8 w/Cab Locks'.

Op het moment dat we deze opties bij Paneel Type selecteren verschijnen er twee opties die we tevens aan dienen te vinken en dat zijn:

- Activeer draadloze sloten
- Activeer Aperio (Enable Aperio)

| 🔁 CardAccess 4K ( Versie 1.1.34.148 - Werkstation : 1 - WS160NL ) |                                                                                                    |                                         |                               |                        |                 |      |  |  |  |  |
|-------------------------------------------------------------------|----------------------------------------------------------------------------------------------------|-----------------------------------------|-------------------------------|------------------------|-----------------|------|--|--|--|--|
| Sy                                                                | Systeem Sturing Toegang Administratie Configuratie Lockdown sturing Toon Help                                                 |                                         |                               |                        |                 |      |  |  |  |  |
|                                                                   |                                                                                                    |                                         |                               |                        |                 |      |  |  |  |  |
| Ka                                                                | Kaarthouder Tijdzones Toegangsgroepen Toon DVR Deuren Relais Linken Activiteiten links Plattegronden Status Rapporten Log uit |                                         |                               |                        |                 |      |  |  |  |  |
| s                                                                 | 💷 Panelen 🗙                                                                                                    |                                         |                               |                        |                 |      |  |  |  |  |
| sacti                                                             |                                                                                                    | 🖻 🔘   🖳 🍢                               |                               | 🖶 💫 🛛 😂                |                 |      |  |  |  |  |
| Tran                                                              | Nieuw Verwijder Op                                                                                                    | slaan Annuleren Zoeken Ververs          | sen Exporteren naar Excel Pri | inten Laden Sluite     | n               |      |  |  |  |  |
|                                                                   |                                                                                                    |                                         |                               |                        | 1               |      |  |  |  |  |
| atie                                                              | Paneel A                                                                                                    | Naam apparaat                           | Paneel adres                  | Activeer               | Werkstation     | Com- |  |  |  |  |
| figur                                                             | 1                                                                                                    | Super-2                                 | 1                             |                        | 1               | 1    |  |  |  |  |
| Ö                                                                 | 2                                                                                                    | uniVerse                                | 1                             |                        | 1               | 2    |  |  |  |  |
| 9                                                                 |                                                                                                    |                                         |                               |                        |                 |      |  |  |  |  |
|                                                                   |                                                                                                    |                                         |                               |                        |                 |      |  |  |  |  |
|                                                                   |                                                                                                    |                                         |                               |                        |                 |      |  |  |  |  |
|                                                                   |                                                                                                    |                                         |                               |                        |                 |      |  |  |  |  |
|                                                                   |                                                                                                    |                                         |                               |                        |                 |      |  |  |  |  |
|                                                                   |                                                                                                    |                                         |                               |                        |                 |      |  |  |  |  |
|                                                                   |                                                                                                    |                                         |                               |                        |                 |      |  |  |  |  |
|                                                                   |                                                                                                    |                                         |                               |                        |                 |      |  |  |  |  |
|                                                                   | Naam annaraat                                                                                                    | 37                                      |                               | 6                      |                 |      |  |  |  |  |
|                                                                   |                                                                                                    | universe                                |                               | Groep                  | Admin Partition | ~    |  |  |  |  |
|                                                                   | Algemeen Prioriteiten                                                                                                    | Locatie/opmerkingen                     |                               |                        |                 |      |  |  |  |  |
|                                                                   | Paneel #                                                                                                    | 3 🜩                                     | Activeren                     |                        |                 |      |  |  |  |  |
|                                                                   | Paneel type                                                                                                    | uniVerse w/Cab Locks                    | ✓ Interactief                 |                        |                 |      |  |  |  |  |
|                                                                   | Activeer draadloze sl                                                                                                    | loten                                   | Gebruikt lift l               | ezers                  |                 |      |  |  |  |  |
|                                                                   | Verbinding                                                                                                    |                                         | Activeer wac                  | htwoord                |                 |      |  |  |  |  |
|                                                                   | Paneel adres                                                                                                    | 1 🜩                                     | Verlaagde mo                  | ode aan                |                 |      |  |  |  |  |
|                                                                   | Com-server naam                                                                                                    | WS160NL V                               | OSDP Reade                    | er Clock               |                 |      |  |  |  |  |
|                                                                   | Com-poort                                                                                                    | 3 ~                                     | Enable Aperio                 | •                      |                 |      |  |  |  |  |
|                                                                   | Zone (GM                                                                                                    | IT+01:00) Amsterdam, Berlin, Bern, Rome | e, Stockh Grootte transac     | ameters<br>ctie buffer | 1000 + Status   |      |  |  |  |  |
|                                                                   | IP a                                                                                                    | dres: 172.16.37.103                     | Tijdzone blokke               | en                     | 150 🜩           |      |  |  |  |  |
|                                                                   | Paneel status                                                                                                    |                                         | Toegangsgroep                 | ben                    | 256 🜩 409       |      |  |  |  |  |
|                                                                   |                                                                                                    |                                         | Max activiteiter              | nlinks                 | 227 🜩 1         |      |  |  |  |  |
|                                                                   |                                                                                                    |                                         |                               |                        |                 |      |  |  |  |  |

Vervolgens gaan we naar het lezer configuratiescherm om de lezers in te stellen. We geven het Aperio slot een duidelijke naam en voeren het juiste 'Slot EAC adres' in. Dit EAC adres komt overheen met het EAC adres in de PAP tool.

|                                                                   | CardAccess 4K (Versie 1.1.34.148 - Werkstation: 1 - WS160NL)                  |                                |                         |                          |                                 |                  |         |  |  |  |
|-------------------------------------------------------------------|-------------------------------------------------------------------------------|--------------------------------|-------------------------|--------------------------|---------------------------------|------------------|---------|--|--|--|
| Sy                                                                | Systeem Sturing Toegang Administratie Configuratie Lockdown sturing Toon Help |                                |                         |                          |                                 |                  |         |  |  |  |
|                                                                   |                                                                               | 8 🕒 🤞                          | 2 🜍                     |                          |                                 |                  | Þ       |  |  |  |
| Ka                                                                | arth                                                                          | nouder Tijdzones Toegangs      | groepen Toon DVR 'De    | uren Relais Linken Act   | iviteiten links 🖕 Plattegronden | Status Rapporten | Log uit |  |  |  |
| S                                                                 |                                                                               | Lezers 🗙                       |                         |                          |                                 |                  |         |  |  |  |
| sacti                                                             |                                                                               |                                | 🔊 I 💽 🤻                 |                          | 🚔   🔀                           |                  |         |  |  |  |
| Tran                                                              | N                                                                             | ieuw Verwijder Opslaan /       | Annuleren Zoeken Verv   | ersen Exporteren naar Ex | cel Printen Sluiten             |                  |         |  |  |  |
|                                                                   |                                                                               |                                |                         |                          |                                 |                  |         |  |  |  |
| Itie                                                              |                                                                               | Lezer                          | Omschrijving            | Activeren                | Alarm shunt                     | Escort           | Meld by |  |  |  |
| gura                                                              |                                                                               | 3 - 4                          | Lezer 3-4               | Yes                      | No                              | No               | No      |  |  |  |
| Jul 1                                                             |                                                                               | 3 - 5                          | Lezer 3-5               | Yes                      | No                              | No               | No      |  |  |  |
| õ                                                                 |                                                                               | 3 - 6                          | Lezer 3-6               | Yes                      | No                              | No               | No      |  |  |  |
| ~                                                                 |                                                                               | 3 - 7                          | Lezer 3-7               | Yes                      | No                              | No               | No      |  |  |  |
|                                                                   |                                                                               | 3 - 8                          | Lezer 3-8               | Yes                      | No                              | No               | No      |  |  |  |
|                                                                   | ×                                                                             | 3-9                            | Lezer 3-9               | Yes                      | No                              | No               | No      |  |  |  |
|                                                                   |                                                                               | 3 - 10                         | Lezer 3-10              | Yes                      | No                              | No               | No      |  |  |  |
|                                                                   |                                                                               | 3 - 11                         | Lezer 3-11              | Yes                      | No                              | No               | No      |  |  |  |
|                                                                   |                                                                               | 3 - 12                         | Lezer 3-12              | Yes                      | No                              | No               | No      |  |  |  |
|                                                                   |                                                                               | 3 - 13                         | Lezer 3-13              | Yes                      | No                              | No               | No      |  |  |  |
|                                                                   |                                                                               | 3 - 14                         | Lezer 3-14              | Yes                      | No                              | No               | No      |  |  |  |
|                                                                   |                                                                               | 12.15                          | Lozor 2 15              | Voo                      | Ne                              | No               | No      |  |  |  |
|                                                                   |                                                                               | Naam apparaat Lez              | zer 3-9                 |                          | Groep                           | Admin Partition  | $\sim$  |  |  |  |
|                                                                   | A                                                                             | gemeen Deur sturing Opties     | Prioriteiten DVR Locati | e/opmerkingen            |                                 |                  |         |  |  |  |
|                                                                   | P                                                                             | aneel uniVerse                 | Lezer #                 | 9 🜲                      | Activeren                       |                  |         |  |  |  |
|                                                                   | Slot (EAC) adres                                                              |                                |                         |                          |                                 |                  |         |  |  |  |
|                                                                   |                                                                               |                                |                         |                          |                                 |                  |         |  |  |  |
|                                                                   |                                                                               | ezer type                      | 0 Dm                    |                          | Meld geldige kaart niet         |                  |         |  |  |  |
| Deur O Kaart activeren     Draadloze sloten     Toegang buiten TZ |                                                                               |                                |                         |                          |                                 |                  |         |  |  |  |
|                                                                   | т.                                                                            |                                |                         |                          | Meld toegang na openen          |                  |         |  |  |  |
|                                                                   |                                                                               | oewijzen aan toegangsgroep van | Geen                    | ~                        | Activeer tel functie            |                  |         |  |  |  |
|                                                                   |                                                                               |                                |                         |                          | Dubbele lezing houd de deur o   | pen              |         |  |  |  |
|                                                                   |                                                                               |                                |                         |                          |                                 |                  |         |  |  |  |

## Accelaterm met lezer uitbreidingskaart

Tevens bestaat de mogelijkheid om bij Configuratie Panelen als 'Paneel type' de optie 'Accelaterm w/Cab Locks' te kiezen. Deze opties kiezen we als we een Accelaterm met een lezer uitbreidingskaart gebruiken en dus 16 Wiegand ingangen tot onze beschikking hebben maar we willen toch een paar Aperio sloten gebruiken omdat niet alle 16 Wiegand ingangen gebruikt zijn.

Indien de configuratie van de panelen en de lezers klaar is zal een draadloos slot zich op dezelfde manier gedragen dan een kaartlezer en kunnen we de rechten op een draadloze lezer ook op dezelfde manier, via een toegangsgroep instellen. Geldige kaart transacties komen ook direct binnen in de CardAccess 4000 software.

#### BELANGRIJK

OP dit moment is het nog niet mogelijk een draadloos slot open te sturen en open te houden door een dubbele lezing. CardAccess houd nog niet de batterij niveaus van de sloten in de gaten. Dit zal in een volgende versie worden toegevoegd. Is het van belang dat een Aperio slot toch open moet blijven staan bij het dubbel aanbieden van een tag dan kan dit wel met hetzelfde slot i.c.m. met een 1 op 1 Wiegand HUB. Deze Wiegand HUB heeft tevens een batterij spanning laag uitgang die verbonden kan worden met het TCS systeem om deze door te kunnen melden.

#### Firmware versie en instellingen HUB's bekijken

Binnen de PAP tool is via het rechter gedeelte van het scherm te zien over welke firmware en instellingen de HUB's beschikken.

| Aperio® Programming Application - [ARAS 23-10-20] - 🗆 🗙 |                                      |                    |           |          |                      |                                    |                                                     |  |  |  |
|---------------------------------------------------------|--------------------------------------|--------------------|-----------|----------|----------------------|------------------------------------|-----------------------------------------------------|--|--|--|
| File Installation Help                                  |                                      |                    |           |          |                      |                                    |                                                     |  |  |  |
|                                                         | or                                   |                    | USB CABLE |          |                      |                                    | averio                                              |  |  |  |
| Quick scan                                              | Scan Refresh                         | Connect Disconnect | Detect    |          |                      |                                    |                                                     |  |  |  |
| Lock/Sensor                                             | Communication Hub                    | EAC Address        | UHF Link  |          |                      |                                    |                                                     |  |  |  |
| 0BE00A                                                  | 223FF0                               | 1                  |           | ſſ       |                      | △ The communication                | on hub is not in customer mode                      |  |  |  |
| 1307D1                                                  | 223FF0                               | 2                  |           | f        |                      | The communication hub i            | is not in customer mode, the radio communication is |  |  |  |
| 130B4E                                                  | 223FF0                               | 3                  | .0        | f        |                      |                                    |                                                     |  |  |  |
| 034A71                                                  | 223FF0                               | 4                  |           | f        |                      | Communication Hub [223FF0]         |                                                     |  |  |  |
| 0BDFC2                                                  | 223FF0                               | 5                  |           | f        |                      | MAC Address                        | 00:12:4B:00:1E:22:3E:E0                             |  |  |  |
| 03494C                                                  | 223FF0                               | 6                  | -10       | f        |                      | Firmware Flavor                    | R\$485. Multiple Lock [Aperio protocol]             |  |  |  |
| 034950                                                  | 223FF0                               | 7                  | -8        | ľ        |                      | Firmware Version                   | 1.0.2                                               |  |  |  |
| 03494F                                                  | 223FF0                               | 8                  | -10       | ľ        |                      | Bootloader Version                 | 100                                                 |  |  |  |
| 13105F                                                  | 22404F                               | 9                  |           | <b>.</b> |                      | Radio Channels                     | 11 16 26                                            |  |  |  |
| 1387C0                                                  | 22404F                               | 10                 |           |          |                      | Active Channel                     | 48 (2 420 CH-)                                      |  |  |  |
| 1404-4                                                  | 22404-                               | 11                 |           |          |                      | Security Mede                      | to (2.450 GHZ)                                      |  |  |  |
| 1245C9                                                  | 22404F                               | 12                 | 000       | -        |                      | Security Mode                      | Manufacturer Mode                                   |  |  |  |
| 13APC8                                                  | 22404                                | 13                 | -88       | -        |                      | EAC Addressing Mode                | Legacy address offset                               |  |  |  |
| 134FB1                                                  | 22404F                               | 15                 | 000       |          |                      | DIP Switch value                   | 1                                                   |  |  |  |
| 034954                                                  | 22404F                               | 16                 |           | 6        |                      | EAC Address                        | [DIP Switch]                                        |  |  |  |
|                                                         |                                      |                    |           |          | -                    | Remote Unlock                      | Enabled                                             |  |  |  |
|                                                         |                                      |                    |           |          |                      | Remote Unlock Time to Live         | 5 minutes                                           |  |  |  |
|                                                         |                                      |                    |           |          |                      | Number of Paired Locks and Sensors | 8                                                   |  |  |  |
|                                                         |                                      |                    |           |          | Lock/Sensor [0BE00A] |                                    |                                                     |  |  |  |
|                                                         |                                      |                    |           |          |                      | MAC Address                        | 00:17:7A:01:02:0B:E0:0A                             |  |  |  |
|                                                         |                                      |                    |           |          |                      | Pan id                             | 3FF0                                                |  |  |  |
|                                                         |                                      |                    |           |          |                      | Short Address                      | 1016                                                |  |  |  |
|                                                         |                                      |                    |           |          |                      | EAC Address                        | 1                                                   |  |  |  |
|                                                         |                                      |                    |           |          |                      | <                                  | >                                                   |  |  |  |
| SB radio do                                             | S USB radio dongle connected (COM 3) |                    |           |          |                      |                                    |                                                     |  |  |  |

| 🗘 Aperio® Programming Application - [ARAS 23-10-20] — 🗆 🗙 |                   |                  |           |          |                                    |                                                     |  |  |
|-----------------------------------------------------------|-------------------|------------------|-----------|----------|------------------------------------|-----------------------------------------------------|--|--|
| File Installation Help                                    |                   |                  |           |          |                                    |                                                     |  |  |
| ONLINE                                                    |                   | OFFLINE          | USB CABLE |          |                                    |                                                     |  |  |
|                                                           | <b>A</b> :        |                  | a         |          |                                    |                                                     |  |  |
|                                                           |                   | of or            | 4         |          |                                    | apario                                              |  |  |
| Quick scan                                                | Scan Refresh      | Connect Disconne | ot Detect |          |                                    |                                                     |  |  |
| Lock/Sensor                                               | Communication Hub | EAC Address      | UHF Link  |          | 0                                  |                                                     |  |  |
| 0BE00A                                                    | 223FF0            | 1                |           | 🖆 🔺      | The communication                  | on hub is not in customer mode                      |  |  |
| 1307D1                                                    | 223FF0            | 2                |           | 🖆 🛆      | The communication hub i            | is not in customer mode, the radio communication is |  |  |
| 130B4E                                                    | 223FF0            | 3                |           | 🖆 🛆      |                                    |                                                     |  |  |
| 034A71                                                    | 223FF0            | 4                |           | é 🔺      | Communication Hub [22404F]         |                                                     |  |  |
| 0BDFC2                                                    | 223FF0            | 5                |           | - E 🔺    | MAC Address                        | 00:12:4B:00:1E:22:40:4F                             |  |  |
| 03494C                                                    | 223FF0            | 6                |           | <u> </u> | Firmware Flavor                    | R\$485. Multiple Lock [Aperio protocol]             |  |  |
| 034950                                                    | 223FF0            | 7                |           | <u> </u> | Firmware Version                   | 102                                                 |  |  |
| 03494F                                                    | 223FF0            | 8                |           | 👘 🛆      | Rootloader Version                 | 4.0.0                                               |  |  |
| 13105F                                                    | 22404F            | 9                | -10       |          | Dadia Changela                     | 1.0.0                                               |  |  |
| 1387C0                                                    | 22404F            | 10               |           |          | Radio Channels                     | 11, 16, 26                                          |  |  |
| 1404F4                                                    | 22404F            | 11               |           |          | Active Channel                     | 16 (2.430 GHz)                                      |  |  |
| 0A0721                                                    | 22404F            | 12               |           |          | Security Mode                      | Manufacturer Mode                                   |  |  |
| 13AFC8                                                    | 22404F            | 13               |           |          | EAC Addressing Mode                | Legacy address offset                               |  |  |
| 03495A                                                    | 22404F            | 14               |           |          | DIP Switch Value                   | 2                                                   |  |  |
| 13AFB1                                                    | 22404F            | 15               |           |          | EAC Address                        | 2                                                   |  |  |
| 034954                                                    | 22404F            | 16               | - 8       |          | Remote Unlock                      | Enabled                                             |  |  |
|                                                           |                   |                  |           |          | Remote Unlock Time to Live         | 5 minutes                                           |  |  |
|                                                           |                   |                  |           |          | Number of Paired Locks and Sensors | 8                                                   |  |  |
|                                                           |                   |                  |           |          |                                    |                                                     |  |  |
|                                                           |                   |                  |           |          | Lock/Sensor [13105F]               |                                                     |  |  |
|                                                           |                   |                  |           |          | MAC Address                        | 00:17:7A:01:02:13:10:5F                             |  |  |
|                                                           |                   |                  |           |          | Pan id                             | 404F                                                |  |  |
|                                                           |                   |                  |           |          | Short Address                      | 1002                                                |  |  |
|                                                           |                   |                  |           |          | EAC Address                        | 9                                                   |  |  |
|                                                           |                   |                  |           |          | <                                  | >                                                   |  |  |
| V IISB radio dongle connected (COM 3)                     |                   |                  |           |          |                                    |                                                     |  |  |

## LOG bekijken

Via de PAP tool kunnen we log bestanden van de HUB's en de sloten uitlezen en opslaan.

| Aperio® Programming Application - [ARAS 23-10-20] - 🗆 X |                   |                      |           |                                           |                                                       |  |  |  |  |
|---------------------------------------------------------|-------------------|----------------------|-----------|-------------------------------------------|-------------------------------------------------------|--|--|--|--|
| File Installation Help                                  |                   |                      |           |                                           |                                                       |  |  |  |  |
| ONLINE                                                  |                   | OFFLINE              | USB CABL  | 5                                         |                                                       |  |  |  |  |
|                                                         | <b>19</b> 11 🔁    |                      | <b>S</b>  |                                           | aperio                                                |  |  |  |  |
| Quick scan                                              | Scan Refresh      | Connect Disconne     | ct Detect |                                           |                                                       |  |  |  |  |
| Lock/Sensor                                             | Communication Hub | EAC Address          | UHF Link  |                                           |                                                       |  |  |  |  |
| 0BE00A                                                  | 223FF0            |                      |           | 📑 🛕 🛛 🔿 The communica                     | tion hub is not in customer mode                      |  |  |  |  |
| 1307D1                                                  | 223FF0            | Lock/Sensor [0BE00A] | ;         | Apply Configuration >                     | p is not in customer mode, the radio communication is |  |  |  |  |
| 130B4E                                                  | 223FF0            | Communication Hub I  | 223FF01 > | Configure                                 |                                                       |  |  |  |  |
| 034A71                                                  | 223FF0            |                      |           |                                           |                                                       |  |  |  |  |
| 0BDFC2                                                  | 223FF0            | Upgrade Firmware     |           | Set Time and Date                         | 00-12-48-00-16-22-36-60                               |  |  |  |  |
| 03494C                                                  | 223FF0            | 6                    |           | Retrieve System Information               | DS485 Multiple Lock [Aperio protocol]                 |  |  |  |  |
| 034950                                                  | 223FF0            | 7                    |           | Retrieve Event Log                        | KS405, Multiple Lock [Aperio protocol]                |  |  |  |  |
| 03494F                                                  | 223FF0            | 8                    |           | Retrieve Audit Trail                      | 1.0.2                                                 |  |  |  |  |
| 13105F                                                  | 22404F            | 9                    |           | Retrieve Debug Log                        | 1.0.0                                                 |  |  |  |  |
| 1387C0                                                  | 22404F            | 10                   |           | Retrieve All Logs                         | 11, 16, 26                                            |  |  |  |  |
| 1404F4                                                  | 22404F            | 11                   |           |                                           | 16 (2.430 GHz)                                        |  |  |  |  |
| 0A0721                                                  | 22404F            | 12                   |           | Change Radio Channels                     | Manufacturer Mode                                     |  |  |  |  |
| 13AFC8                                                  | 22404F            | 13                   |           | Change Physical Location Name             | Legacy address offset                                 |  |  |  |  |
| 03495A                                                  | 22404F            | 14                   |           | Switch to Customer Mode                   | 1                                                     |  |  |  |  |
| 13AFB1                                                  | 22404F            | 15                   |           | Uppair Lock/Sensor from Communication Hub | [DIP Switch]                                          |  |  |  |  |
| 034954                                                  | 22404F            | 16                   |           | Switch to Offline 5 minutes               |                                                       |  |  |  |  |
|                                                         |                   |                      |           |                                           |                                                       |  |  |  |  |
|                                                         |                   |                      |           | Restart                                   | \$ 8                                                  |  |  |  |  |
|                                                         |                   |                      |           | Set Energy Counter                        |                                                       |  |  |  |  |
|                                                         |                   |                      |           |                                           |                                                       |  |  |  |  |
|                                                         |                   |                      |           | MAC Address                               | 00:17:7A:01:02:0B:E0:0A                               |  |  |  |  |
|                                                         |                   |                      |           | Pan id                                    | 3FF0                                                  |  |  |  |  |
|                                                         |                   |                      |           | Short Address                             | 103E                                                  |  |  |  |  |
|                                                         |                   |                      |           | EAC Address                               | 1                                                     |  |  |  |  |
|                                                         |                   |                      |           | <                                         | >                                                     |  |  |  |  |
| S USB radio dongle connected (COM 3)                    |                   |                      |           |                                           |                                                       |  |  |  |  |

Hiervoor zijn een aantal keuzemenu's beschikbaar:

- Retrieve System Information
- Retrieve Event Log
- Retrieve Audit Trail
- Retrieve Debug Log
- Retrieve All Logs